# pythonスクリプトを作成する

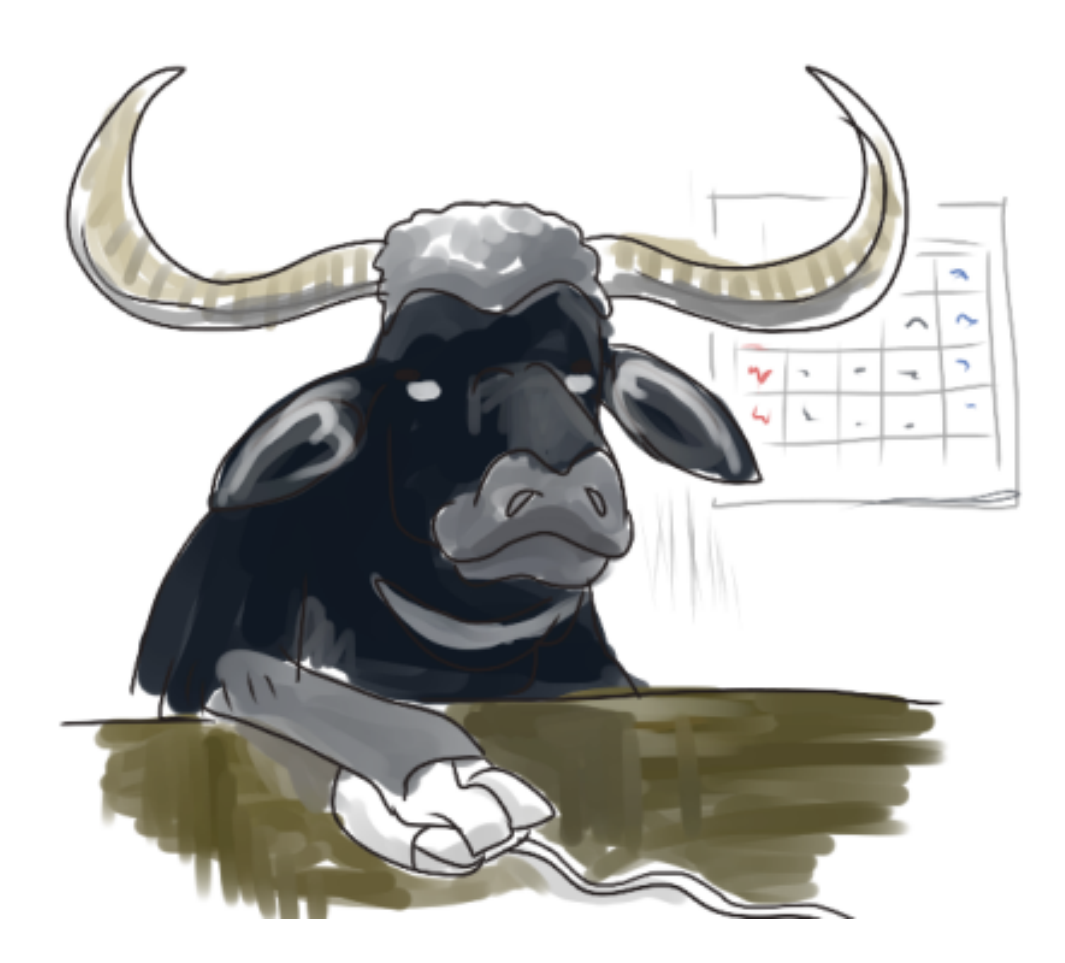

# 対象とする読者

このテキストを読むために、特に準備すべき知識はありません。ただし、pythonについて最低限の知識をお持ちであることを想定します。これの前に書かれた、最初のテキスト 1~10章 に目を通されることをオススメします。

これからの説明では、以下の環境であることを想定します。

- Windows XP(Vista, 7)
- python 2.x (python3系はここでは扱わない)

# 実行すべき内容を、順に書く

最初のテキストでは、pythonの色々な命令を試すために、対話シェルというものを使いました。

原理上は、これだけでもやりたい仕事をほとんどこなすことができます。ただ、書き間違いなど でエラーが出た場合は最初から書き直しですし、そもそも対話シェルを終わらせたら今までに作 った変数や関数などがすべてなくなってしまいます。

なので、これらの命令をあらかじめ「シナリオ」のようにすべて並べて書いておいたものが、ス クリプトファイルです。簡単なものです。

ためしに、下のような内容が書かれたスクリプトファイルというものがあったとして、これがどんな動作をするか考えてみましょう。

a = 100b = 40

print a \* b / 2

行同士にスキマを空けたのは、単に見やすくしようとしてみただけです。これらは

a = 100 b = 40 print a \* b / 2

のように詰まっていても構いません。

上から順に実行されるのがスクリプトファイルの一般的な動作です。説明するまでもない気がしますが、これは 2000 という結果を表示することになるでしょう。三角形の面積の公式に、変数をつかって値を適用してみたという例です。

なんでもないことです。

ただ、慣れない方にとっては、いろいろと瑣末な問題が発生しがちなのも確かなのです。なので、基本テキストではこのスクリプトファイルを作る話題に触れませんでした。

## スクリプトファイル作成の基本知識

まず、pythonのスクリプトファイルは"テキストファイル"である必要があります。それって何?

今まで、PCを使って文書を作るとき、"ワード"やら"一太郎"やらといったワープロソフトを使う のが普通だったという方もいるでしょう。「順番に命令を書けばいいんでしょ、よしやるよ」と 言って、こういうワープロ系のソフトをさっそく起動してしまったら、まず間違いです。それら しい表示をする文書を作ったとしても、pythonで実行することはできません。

不正確であることを覚悟の上で言うと、「メモ帳」のようなアプリケーションで文書を作ってく ださい。それがテキストファイルです。

「メモ帳」というアプリケーションをご存知でしょうか。意識的に使ったことは少ないかも知れ ませんが、実行してみれば「ああ、これね」と分かるでしょう。普通は、[スタート]→[プログラ ム]→[アクセサリ]の下あたりに見つかると思います。

なんで"ワード"みたいなのではダメで、「メモ帳」だと大丈夫なのか、ということを説明するのは、少しむつかしさを感じますが、いつかpythonでファイルの操作をするようになったら説明し

やすくなるかも知れませんので、ここではこの違いについてそれほどこだわらないことにしま す。一般に、書いている文字に色がつけられたり、下線が引けたり、文字サイズが色々と混在し ている文書が作れるときは、これはテキストファイルを作るソフトウェアじゃないんだなと考え ることにするとよいでしょう。「メモ帳」って、文字に色もつかないし、文字サイズやフォント を混在させることもできないし、殺風景ですよね。あれがテキストファイルというものの姿で す。

もうひとつ。

作るファイルの"拡張子"というものを気にすることができるようになりましょう。"拡張子"とい う言葉自体の意味を考える必要はありません。ファイルには、(当たり前ですが)名前をつけま す。ファイルの名前にピリオド記号「.」が含まれているとき、それより先の部分を"拡張子"とい います。

例。「document.doc」というファイルがあったら、拡張子は「doc」です。

ああ、そういえば"ワード"を使って文章を作ると、「.doc」が後ろについているなあ、と思い出 せたら上出来です。"エクセル"を使って計算シートを作るときは「.xls」とかいうのもついてい ますね。あれが拡張子というものです。

でも、"ワード"を使っていながらそれを見たことがない、という人もいるでしょう。ファイルに も「.doc」なんていうオマケはついていない、と言うでしょう。それも正しい姿です。という か、買ったままの姿でWindowsを使っている場合、大体こういう症状を見るでしょう。 Windowsのお節介、というしかないのですが、使う人にわざわざ拡張子を見せないようにはじめ は設定されているのです。見えないだけで、実はファイル名にはちゃんと拡張子が含まれている のです。

pythonなどのプログラミングを学んでみようという方は、この拡張子がいつも表示されるように Windowsの設定を直してしまうことをオススメします。やりかたは、環境によってちょっとずつ 違いますし、ここで詳しく説明しません。Yahoo! とか Google を使ってインターネットを検索 して、「拡張子 表示」とでも調べてみましょう。丁寧に説明されている記事がたくさん見つかり ますよ。

できましたか。表示されるようになりましたか。

その上でこんなことを言うのはなんですが、拡張子をこんなふうに表示できることはほんのちょ っとだけリスクも含むので、それを注意するようにしてください。ファイル名を修正するとき に、このままだと拡張子までもうっかり変えてしまうということが可能です。拡張子が変わる と、たとえば「ワードのファイル」だったのが見た目が「エクセルのファイル」に変身してしま ったり、「何だかよくわからん」見た目に変身してしまったりします。Windowsって、拡張子に よって「何で使う予定のファイルなのか」を判断するようにできているのです。

うっかり拡張子を変えてしまうと、ダブルクリックなんかの動作ではまともに扱えなくなってし まいます。拡張子を元あったとおりに戻せば、またダブルクリックで開けるように直すことがで きますので、落ち着けば対処は簡単です。例えばワードで開く予定のファイルだったら、 「.doc」と、半角文字でちゃんと最後に書き足せば大丈夫です。全角文字だとダメなのでそこはよく注意しましょう。

「Windowsをそんな怖い状態にするのは嫌だなー」とおっしゃる方もいるでしょう。初心者にとっては確かにそれが親切だったのですが、プログラミングを学んでみようと思えるほどの方なら、そろそろこういった冒険をしてみるのもよいのではないでしょうか。慣れてみれば、冒険というほどのことでもありません。

拡張子の話で長くなりました。

pythonスクリプトの典型的な拡張子は、「.py」です。あとで実際にスクリプトファイルを作る ときは、すべてこの拡張子でつくるようにしますので、覚えておいてください。

また、拡張子を「.py」にしておくと、このファイルがpythonスクリプトなのだと一目でわかる ように、アイコンが変化します(Windowsで、インストーラーを使って導入した場合。)ためし に、どんな種類でもよいのですが、捨てても構わないファイルを何か作って(例えばワード用の ものでも構いません)、拡張子をわざと「.py」に直してみましょう。アイコンの表示が変わりま したか。

まあ、実際にpythonで実行してみたとしてもエラーが起こるに決まっていますから、確認だけして、そのファイルはすぐにゴミ箱にでも捨ててしまってください。拡張子というものの存在はわかっていただけましたね。

#### 最初のまともなスクリプト

この時点で、ファイルの拡張子を触ることにある程度慣れていると思います。

ここらで、最初のpythonスクリプトを作ってみましょう。最初はまず、デスクトップ上にでも作ることにします。(あとで、コマンドプロンプトとかを扱い始めると、デスクトップはいろいろ面倒になってきます。ここにファイルを作るのは今だけ。)

まずは、デスクトップ上の何も置いてない場所でマウスを右クリック。ここで出てくるメニュー から[新規作成]を選びます。何を新規作成するのかをさらに聞いてくるはずですから、[テキスト ドキュメント]とか[テキストファイル]とかいう項目を見つけてマウスクリックしてください。新 しいテキストファイル.txt とかいう名前のファイルができました。これの名前をまずは変えまし ょう。日本語を含むファイル名にはしておかないほうが、あとでいろいろと都合がよいです。 first.txt とでもしておくことにしましょう。

pythonスクリプトとして実行させたいのですから、実はこのままでは便利ではありません。やっ ぱり、first.txt ではなく、 first.py とファイル名を変えてください。拡張子を直してみること は、さっきやってみたとおりです。アイコンの形が変化しましたか。

で、このファイルを今度は編集します。今のままでは、中身はまだ空っぽです。

いろいろな方法がありますが、今は、Windowsの「メモ帳」アプリケーションを使うことにしま しょう。 まずは「メモ帳」を起動します。このテキストの最初のあたりに書いたとおり、Windowsのスタ ートメニューから探して実行してください。空っぽの編集画面が表示されますね。

ここに、さっき作ったpythonスクリプトを"ドラッグ・アンド・ドロップ"してください。よくある動作なので大丈夫だとは思いますが、今の「メモ帳」アプリをデスクトップの隅に寄せておいて、デスクトップにある first.py のアイコンをマウスクリックでつかんで「メモ帳」の編集枠のなかに移動し、マウスボタンを離すという動作です。

空っぽのファイルなのでまだ何も表示されませんが、メモ帳のタイトル欄が「first.py」となって いれば成功です。

テキストファイルを編集するためのアプリケーションは「メモ帳」以外にも巷に色々ありますし、編集を開始するための手順も、こんなドラッグ&ドロップみたいな面倒なことは普通しないですむように作られているものです。でも、まあ、最初ですから。Windowsって「素」の状態ではたかだかこんなものなわけですし。

ともかく、今編集がはじまった first.py に、下の一行を書きましょう。一行書いたら、[Enter] キーで改行もしておくのが普通ですので、そうしましょう。

print "Hello World!"

どんな動作をするものかは、ここまで読まれた方にはもう説明しなくてもよいですね。

ファイルを保存します。[ファイル]メニューから[保存]とか[上書き保存]とかを選ぶのがよくあ る方法です。慣れている人は、保存のために[Ctrl]キーを押しながら[S]を押す、なんていう動作 で済ませるかもしれませんね。

ここまでで、いったんこれの動作を確かめてみましょう。「メモ帳」を閉じるのはちょっと待って、いったん最小化しておくだけにしましょう。保存さえしていれば、メモ帳で開いたままでも スクリプトは実行できます。

さて、デスクトップ上の first.py をダブルクリック。

•••

うまくいった人も、うまくいってない人も、たぶん不満でしょう。ほんの一瞬だけ何かが表示された気もしますが、目で確認する時間さえなく、すぐに消えてしまいました。これじゃあ役に立ちません。でも、ダブルクリックでスクリプトを実行するときは、こんなものです。

最小化していた「メモ帳」をもとに戻して、さっきの一行にもう一行追加します。下のようにし てみてください。

| number "Halla Wauld!" |   |
|-----------------------|---|
| i print nello worldi  |   |
|                       | 1 |
| raw indul()           |   |
|                       |   |

このraw\_input()が何か、まだあまり気にしなくてもよいです。(さっきから、色々な場面でま だ気にするな、まだ気にするな、と繰り返している気がします。あとでちゃんと全部説明しなお して回収できるかな…) カッコ記号をすぐに開いて閉じる書き方をしています。また、raw と input の間は、アンダースコア記号です。

ここまで書いたらまた保存して最小化(デスクトップの横とかにずらすだけでももちろんOK)、 再びさっきのようにダブルクリックでスクリプトを実行しましょう。

書き間違いが含まれていると、相変わらず一瞬で全部終わってしまうのですが、うまく書けてい るときは、下のような表示がされて画面が残っているはずです。

Hello, World!

この画面表示を終了するには、[Enter]キーを押します。

日本語の表示ができるかも試しておきましょう。同じスクリプトを下のように書き換えてください。今度は3行になります。

# coding:cp932 print "こんにちは世界" raw\_input()

一行目のおまじないは何だろう。今は、「英数字以外の文字、たとえば日本語が入るときは必ず こういう宣言をしておく必要があるんだ」と覚えておいてください。シャープ記号「#」を必ず 行頭に書いておくことに注意してください。

で、また保存してダブルクリックで実行してみましょう。下の表示が確認できれば成功です。

こんにちは世界

表示されずにあいかわらず一瞬で画面表示が終わってしまっている場合は、書き間違いがないか よくチェックしましょう。空白記号は全角文字になっていませんか。(これは、矢印キーでカー ソルを移動したときに移動距離が薄いか厚いかで判断しましょう。)また、ダブルクォーテーシ ョンまで全角記号で書いていませんか。綴りにミスはありませんか。

ところで、対話シェルではうまく日本語が扱えないときがありましたが、これからは大丈夫で す。対話シェルを使ったときは、この「# coding:cp932」という書き方ができなかったので す。スクリプトの形にしてこの宣言さえしておけばもう大丈夫。日本語使いたい放題です。(分 かる人向け注意:これが通用するのは、テキストファイルがWindowsのシフトJISエンコードの ときだけです。別のエンコードのときは、それに応じた宣言になります。「メモ帳」で作るファ イルはほとんどの場合シフトJISだから、まだそんなに気にするところではないでしょう。)

ということで、最初のスクリプトファイル作成と実行のことは終了です。

## エラーのときも表示が消えないように

さっきまでのように、スクリプトファイルを作って、実行結果を確かめて、という繰り返しで、 自由にスクリプトを作っていくことができます。 でも、成功したときはよくても、書き間違いがあったときに表示が全部一瞬でなくなってしまう のはどうも困ります。

何度も繰り返して実行結果を確かめるためには、Windowsの「コマンドプロンプト」の上でスク リプトの実行をすることにすれば、こういった制限からは開放されます。これのやりかたを確か めておきましょう。

まず、あらかじめ、デスクトップでない場所に作業用のディレクトリを作るところからはじめま しょう。理由はすぐに分かります。

普段使っているコンピュータのドライブ名は何でしょうか。Cドライブですか。Dドライブです か。それとももっと違うドライブ名でしょうか。どのドライブでもいいのですが、そこの直下に 今から新しいフォルダを作ります。pythonのインストールができたくらいのユーザーなら、たぶ んそこらにフォルダを作るための権限も最初から持っているはずです。

フォルダがCドライブにしか作れなさそうな人は、そこに。作業のためのドライブを別に分けているという人は、そこに。実際、どこでもよいです。USBメモリか何かをいつも挿していて、そのドライブで作業しているんだという人は、そこのドライブにフォルダを作ってもよいです。

で、作るフォルダ名は、何でもよいのですが、仮に workpy とでもしておきましょう。wで始まるフォルダは割と下のほうに表示されるので、あとで見つけやすいです。

フォルダを作りましたか。そしたら、さっきデスクトップに作った first.py をそのフォルダに移 動しておきましょう。今後はいろいろスクリプトを書くときにももっぱらこの場所を使うことに します。(注意:ファイルを移動するときは、「メモ帳」などで編集中の画面を終了しておくよ うにしましょう)

さて、「コマンドプロンプト」を開始して、このフォルダ内に移動しましょう。…って、当たり 前のように言いましたが、もちろん説明が必要ですね。

コマンドプロンプトは、マウスとかを使わない、もうひとつのWindows操作の姿です。…とか言 ってみたくなりますが、まあ、コマンドプロンプトはコマンドプロンプトです。開始してみまし ょう。やりかたはいくつかありますが、手っ取り早い方法としてショートカットキーを使うテク ニックをこの際覚えてしまうことにします。Windowsキーを押しながら[R]。Windowsキーは、 スペースキーの横のあたりにある、[Win]とか、旗のたなびくマークとかが刻印してあるキーで す。これを押しながら英文字の[R]を押してください。「ファイル名を指定して実行」という画面 が出ますので、この入力欄に直接 cmd と小文字で入力して[Enter]キーを押してください。こい つがコマンドプロンプトです。なんか、pythonの対話プロンプトにそっくりではあります。でも 表示されていることは少し違っていそうですね。

コマンドプロンプトでWindowsを操作しているときは、いつもどこかのフォルダが「現在位置」 として設定されています。今から、この「現在位置」を、さっき作った作業フォルダに設定しま す。

現在どこのフォルダが「現在位置」かは、文字入力カーソルの左に表示されています。これは人 の環境によって異なりますが、たぶんちょっと複雑な感じの場所が現在位置なのではないでしょ うか。これを、C:¥workpy (人によっては D:¥workpy だったりE:¥workpy だったり) にした いんですね。

「現在位置」の移動は、まずはドライブを、次にフォルダを、という順番で行います。ドライブ の移動は、たとえば下のようなコマンドを打つことで行います。

C:¥Users¥yamamoto¥>d: <-- 打ち込んだ部分は、 d: だけ。決定は[Enter] D:¥>

コロン記号をつけて、ドライブ名を打ち込むだけです。(Cドライブで作業する予定で、現在位置 もC:¥で始まる場合は、この作業はいりません)

その後、改めて、フォルダレベルの移動を下のようなコマンドで行います。

D:¥>cd d:¥workpy <-- 打ち込んだ部分は、 cd d:¥workpy D:¥workpy>

cd ってのが、コマンドプロンプト的に、「現在位置をどこそこのフォルダにします」って意味の 命令です。(change directory の略らしいよ。)円マーク「¥」は、「~の下の」とでもいった 意味です。「Dドライブの真下に作った workpy というフォルダに移動してね」という意味にな るわけです。

これで、うまくいったように見えます。ためしに、このフォルダの中に何があるかの一覧表を表 示させて、さっきあらかじめ放り込んでおいた first.py があるかを確かめましょう。dir と入力 して、[Enter]です。

| d:¥workpy>dir<br>ドライブ D のボリューム ラベルがありません。<br>ボリューム シリアル番号は C813-4D76 です                        |   |
|------------------------------------------------------------------------------------------------|---|
| D:¥workpy のディレクトリ                                                                              | i |
| 2010/06/16 00:04 <dir><br/>2010/06/16 00:04 <dir><br/>2010/06/16 00:04 52 first.py</dir></dir> |   |
| 1 個のファイル 52 バイト<br>2 個のディレクトリ 470,771,773,440 バイトの空き領域                                         |   |

表示内容は環境によってところどころ異なりますが、とにかく first.py が入っているらしいこと は分かります。ここまででやっと、スクリプトをこの中で実行してみる準備ができたことになり ます。(面倒ですね。でも一度やってしまえばしばらくこのままで他の作業を繰り返すのみにな ります。もっと便利な方法はもちろんありますが、今は「素」に近いWindowsでできること、と いう方針でやってますので…)

ここでおもむろに、スクリプトを実行するために first.py と入力して[Enter]を押してください。

d:¥workpy>first.py こんにちは世界 d:¥work>

今度は、さっきと違って、Enterを押して実行を完了したあとも表示がなくなりません。

first.py をあらためてメモ帳で開いて(手順はもう大丈夫でしょうか? 今度はファイルが workpyフォルダの中ににありますから、適当にフォルダを開いて探す必要がありますよ。「メモ 帳」を開始してから、そのファイルをドラッグ&ドロップします)、最終行のraw\_input()を消 して保存しなおしてください。コマンドプロンプトの上でもう一度first.py を実行してみて、や はり表示が消えてしまわないことを確かめてください。

次に、メモ帳の上で、わざとスクリプトに書き間違いを紛れ込ませてください。

# coding:cp932 priint "こんにちは世界" <--- こんな感じのミススペルとかね

で、これを保存したら、改めてコマンドプロンプトから実行。

| d:¥workpy>first.py<br>File "D:¥workpy¥first.py", line 2<br>priint "こんにちは世界" |  |
|-----------------------------------------------------------------------------|--|
| SyntaxError: invalid syntax                                                 |  |

ちゃんと間違ったところを指摘してくれて、しかも画面は消えません。これならスクリプトを書 きながら実行結果を確かめて順次進めていく、ということがやりやすくなりますね。

ちなみに、コマンドプロンプトにおいても、さっきの入力を丸ごと再利用するために矢印キーの [↑]を押すというテクニックが使えます。慣れると快適になってきますよ。

補足みたいな形になりますが、なぜ普段の作業場所をデスクトップ上とかにしないのか。あそこ はフォルダがずいぶん深い場所にあり、コマンドプロンプトで現在位置をそこに移動するのが大 変だから、なのでした。

さあ、これで、仮にも、pythonのスクリプトを書いて実行結果を確かめるということができるようになったと考えてよいでしょうか。いよいよ、[練習問題編]をはじめる準備ができたことになる、わけですが。どうなんだろう。うん。

とりあえずこの問題ができるようなら、次にいく準備ができているということです。

## 練習問題00

【練習問題:00】ページの冒頭で示した三角形の面積を計算するスクリプトを実際に作成し、実 行結果を確かめよ。 スクリプト名は triangle.py とすること。このスクリプトには日本語表示 が含まれないので、coding:cp932 とかいった「オマジナイ」のための記述は省いてよい。

ところで、コマンドプロンプトをどうやって終了させるかということを説明していませんでした。単に、ウインドウ右上のXボタンをマウスクリックすればよいです。ただ、一度消してしまうと、もう一度これを開いて、現在位置を移動して…とかやるのは面倒なので、しばらく最小化でもしてとっておきながら、必要なときにもういちど復元して使う、という方針でやるのがよいと思います。(コマンドラインから exit と入力する終了方法もありますが、まあ、今は知ってても知らなくてもいいです。)